## To eliminate the need to filter out the addresses not associated with your college/system office, change your default address book.

1. Open Outlook on your desktop.

2. Open the Address Book.

3. In the Address Book dialog window, choose Tools > Options.

4. In the Addressing window, click the selection list for "When opening the address book..." and select the desired option for ATCC. This will be your default address book. Example:

Alexandria T & CC - ALL Alexandria T & CC – Employees Alexandria T & CC - Students

5. Click OK to save your new selection.

6. Recommended: Close Outlook completely. Open Outlook and the Address Book to verify your selection is now the default.